## VADEMECUM RICHIESTA COLLOQUIO GENITORI – INSEGNANTI

## attraverso PC

Il genitore per prenotarsi ai colloqui con l'insegnante deve procedere con la prenotazione tramite piattaforma ARGO FAMIGLIA (vedi tutorial successivo) e presentarsi nell'ora e nel giorno prenotato.

1. Andare sul sito DIDUP ARGO FAMIGLIA con l'account istituzionale e loggarsi

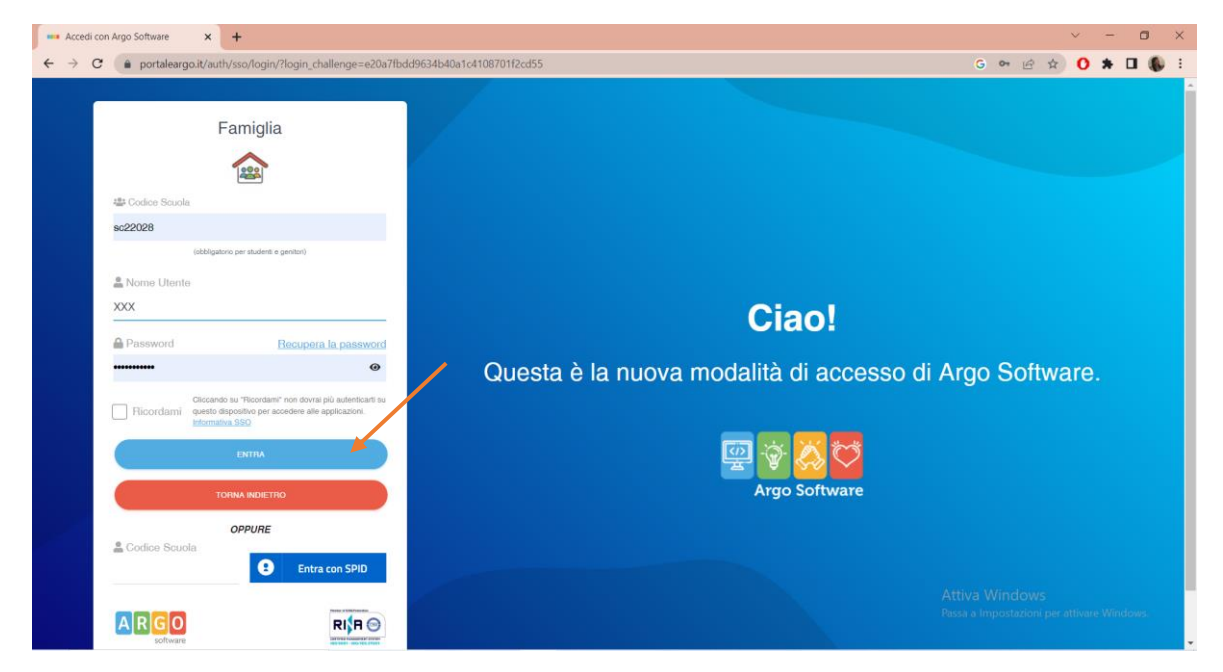

2. Nel menù di sinistra si deve cliccare sul pulsante "servizi classe" poi su "ricevimento docenti" indicato dalla freccia

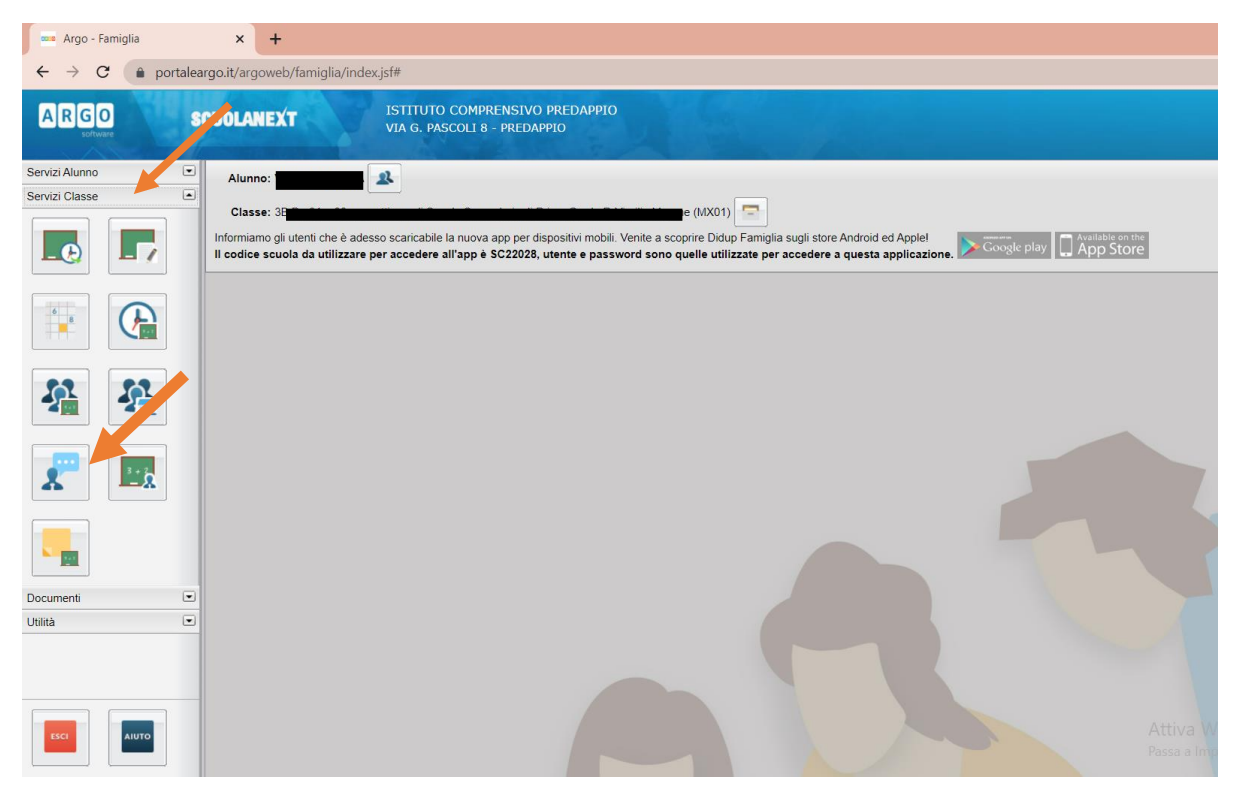

3. Nella finestra successiva cliccare su + Nuova prenotazione

| - )              | Argo - Famiglia |             | × +          |                |                                                          |            |           |                |                    |              |                      | ~ .               | - 0       | ×          |
|------------------|-----------------|-------------|--------------|----------------|----------------------------------------------------------|------------|-----------|----------------|--------------------|--------------|----------------------|-------------------|-----------|------------|
| ÷                | → C 🔒           | portaleargo | o.it/argowel | b/famiglia/ind | dex.jsf#                                                 |            |           |                |                    |              | G                    | 8 4 0 1           |           | <b>)</b> I |
| A                | IGO             | scu         | IOLANEX      | T              | ISTITUTO COMPRENSIVO PRE<br>VIA G. PASCOLI 8 - PREDAPPIO | DAPPIO     |           |                |                    |              |                      |                   |           |            |
|                  | Prenotazion     | Ricevime    | nto          |                |                                                          |            |           |                |                    |              |                      |                   | ×         |            |
| Servizi          | Giorno          | Dalle ore   | Alle ore     | Docente        | Genitore                                                 | Data Pren. | Ora Pren. | Sei il numero  | Luogo Ricev.       | Link         |                      | Annotazione       |           |            |
| Servizi          | 25/11/2022      | 09.50       | 10:00        |                |                                                          |            | 11.23     | 1              | G                  | I            |                      | ncevimentosirocci |           |            |
|                  |                 |             |              |                |                                                          |            |           |                |                    |              |                      |                   |           |            |
| <b>S</b>         |                 |             |              |                |                                                          |            |           |                |                    |              |                      |                   |           | I          |
|                  |                 |             |              |                |                                                          |            |           |                |                    |              |                      |                   |           | I          |
|                  |                 |             |              |                |                                                          |            |           |                |                    |              |                      |                   |           | B          |
| Documi<br>Usiită |                 |             |              |                |                                                          |            |           |                |                    |              |                      |                   |           |            |
| t se             |                 |             |              |                |                                                          |            | [         | 🎮 Stampa Preno | tazioni 📃 💳 Annull | Prenotazione | Modifica Prenotazion | e 19 Nuova Pre    | notazione |            |

4. Verrà visualizzata una finestra simile alla seguente nella quale si dovrà selezionare (cliccare) il docente Coordinatore della classe del proprio figlio.

5. Nella parte inferiore della finestra viene elencato il giorno del colloquio con i docenti. Selezionare(cliccare) l'ora desiderata e cliccare "NUOVA PRENOTAZIONE"

|                                                                                                    | antia                                                                             | anters/er                                                                        | 19                                                     | stituto c                                       | OMPRENSIVO PRED                                                                                                    | APPIO                                                                                                    | V T C H H                                                                                                    |                                                                                                    |
|----------------------------------------------------------------------------------------------------|-----------------------------------------------------------------------------------|----------------------------------------------------------------------------------|--------------------------------------------------------|-------------------------------------------------|----------------------------------------------------------------------------------------------------|----------------------------------------------------------------------------------------------------|----------------------------------------------------------------------------------------------------|----------------------------------------------------------------------------------------------------|
|                                                                                                    | SCUOL                                                                             | ANEXT                                                                            | v                                                      | TA G. PASCI                                     | ORT 8 - PREDARTO                                                                                                    |                                                                                                    |                                                                                                    |                                                                                                    |
| Nuova Pr                                                                                                    | enotazione                                                                        |                                                                                  |                                                        |                                                 |                                                                                                    |                                                                                                    |                                                                                                    | ×                                                                                                    |
| Docen                                                                                                    | ti                                                                                |                                                                                  |                                                        |                                                 |                                                                                                    |                                                                                                    |                                                                                                    |                                                                                                    |
| 1 PA                                                                                                    |                                                                                   |                                                                                  |                                                        |                                                 | 10CA)                                                                                                    |                                                                                                    |                                                                                                    |                                                                                                    |
| 1                                                                                                    |                                                                                   |                                                                                  |                                                        |                                                 |                                                                                                    |                                                                                                    |                                                                                                    |                                                                                                    |
| 1                                                                                                    |                                                                                   |                                                                                  |                                                        |                                                 | A)                                                                                                    |                                                                                                    |                                                                                                    |                                                                                                    |
| 2                                                                                                    |                                                                                   |                                                                                  |                                                        |                                                 |                                                                                                    |                                                                                                    |                                                                                                    |                                                                                                    |
|                                                                                                    |                                                                                   |                                                                                  |                                                        |                                                 |                                                                                                    |                                                                                                    |                                                                                                    |                                                                                                    |
|                                                                                                    |                                                                                   |                                                                                  |                                                        |                                                 |                                                                                                    |                                                                                                    |                                                                                                    |                                                                                                    |
|                                                                                                    |                                                                                   |                                                                                  |                                                        |                                                 |                                                                                                    |                                                                                                    |                                                                                                    |                                                                                                    |
|                                                                                                    |                                                                                   |                                                                                  |                                                        |                                                 |                                                                                                    |                                                                                                    |                                                                                                    |                                                                                                    |
|                                                                                                    |                                                                                   |                                                                                  |                                                        |                                                 |                                                                                                    |                                                                                                    |                                                                                                    |                                                                                                    |
|                                                                                                    |                                                                                   |                                                                                  |                                                        |                                                 | 22                                                                                                    |                                                                                                    |                                                                                                    |                                                                                                    |
| Giorno                                                                                                    | Dalle ore                                                                         | Alle ore                                                                         | Max Pren.                                              | N.Pren.                                         | A)<br>A partire dal                                                                                                    | Entro il                                                                                                    | Luogo                                                                                                    | Annotazione                                                                                                    |
| Giorno                                                                                                    | Dalle ore                                                                         | Alle ore                                                                         | Max Pren.                                              | N.Pren.                                         | A)<br>A partire dal                                                                                                    | Entro il                                                                                                    | Luogo                                                                                                    | Annotazione commentationagnani antico antico |
| Giorno<br>06/12/2022                                                                                        | Dalle ore<br>11:30                                                                | Alle ore                                                                         | Max Pren.                                              | N.Pren.                                         | A)<br>A partire dal<br>05/11/2022 00:00                                                                                                    | Entro II<br>05/12/2022                                                                                                   | Luogo<br>Google Meet                                                                                           | Annotazione<br>ncevmentomagnani<br>(disponibilità esaurta)Entrare con l'account istituzi nule del proprio figlio e inserire il codice riunione:<br>ncevimentomagnani                                                                                                    |
| Giormo<br>06/12/2022<br>06/12/2022                                                                          | Dalle ore<br>11:30<br>11:40                                                       | Alle ore<br>11:40<br>11:50                                                       | Max Pren.                                              | N.Pren.                                         | A)<br>A partire dal<br>05/11/2022 00:00<br>05/11/2022 00:00                                                                                                    | Entro II<br>05/12/2022<br>05/12/2022                                                                                     | Luogo<br>Google Meet<br>Google Meet                                                                            | Annotazione ncevimeriomagnani (disponibilità esunti) Entrare con l'account istituzionale del proprio figlio e inserire il codice runione: (disponibilità esunti) Entrare con l'account istituziona, l'oroprio figlio e inserire il codice runione: ncevimeriomagnani                                                                                                    |
| Giorno<br>06/12/2022<br>06/12/2022<br>06/12/2022                                                            | Dalle ore<br>11.30<br>11.40<br>11.50                                              | Alle ore<br>11:40<br>11:50<br>12:00                                              | Max Pren.                                              | N.Pren.<br>1<br>1                               | A)<br>A partire dal<br>05/11/2022 00.00<br>05/11/2022 00.00<br>05/11/2022 00.00                                                                                 | Entro II<br>05/12/2022<br>05/12/2022<br>05/12/2022                                                                       | Luogo<br>Google Meet<br>Google Meet<br>Google Meet                                                             | Annotazione necvimentomagnani (disponibilità esaturia)Entrare con l'account istituzionale del proprio figlio e inserire il codice runione: necvimentomagnani (disponibilità esaturia)Entrare con l'account istituzionale del proprio figlio e inserire il codice runione: necvimentomagnani (disponibilità esaturia)Entrare con l'account istituzionale del , o figlio e inserire il codice runione: necvimentomagnani                                                                                                    |
| Giorno<br>06/12/2022<br>06/12/2022<br>06/12/2022<br>06/12/2022                                              | Dalle ore<br>11.30<br>11.40<br>11.50<br>12.00                                     | Alle ore<br>11:40<br>11:50<br>12:00<br>12:10                                     | Max Pren.                                              | N.Pren.<br>1<br>1<br>1<br>1                     | A partire dal<br>05/11/2022 00:00<br>05/11/2022 00:00<br>05/11/2022 00:00<br>05/11/2022 00:00                                                                   | Entro II<br>05/12/2022<br>05/12/2022<br>05/12/2022<br>05/12/2022                                                         | Google Meet<br>Google Meet<br>Google Meet<br>Google Meet<br>Google Meet                                        | Annotazione Incerimientiomagnani Incerimientiomagnani Incerimientiomagnani Incerimientiomagnani Incerimientiomagnani Interimientionagnani Interimientionagna |
| Giorno<br>06/12/2022<br>06/12/2022<br>06/12/2022<br>06/12/2022<br>13/12/2022                                | Dalle ore<br>11.30<br>11.40<br>11.50<br>12.00<br>11.20                            | Alle ore<br>11:40<br>11:50<br>12:00<br>12:10<br>11:30                            | Max Pren.                                              | N.Pren.<br>1<br>1<br>1<br>1<br>1<br>0           | A partire dal<br>05/11/2022 00:00<br>05/11/2022 00:00<br>05/11/2022 00:00<br>05/11/2022 00:00<br>05/11/2022 00:00                                               | Entre II<br>05/12/2022<br>05/12/2022<br>05/12/2022<br>05/12/2022<br>12/12/2022                                           | Luogo<br>Google Meet<br>Google Meet<br>Google Meet<br>Google Meet<br>Google Meet                               | Anoctazione  nevimentonagnani  disponibilità essurta [Entrare con faccount istituzionale del proprio figlio e inserire il codice riunione: nevementonagnani  disponibilità essurta [Entrare con faccount istituzionite] proprio figlio e inserire il codice riunione: nevementonagnani  disponibilità essurta [Entrare con faccount istituzionite] proprio figlio e inserire il codice riunione: nevementonagnani  Estrare con faccount istituzionale del proprio figlio e inserire il codice runione: nevementonagnani  Entrare con faccount istituzionale del proprio figlio e inserire il codice runione: nevementonagnani  Entrare con faccount istituzionale del proprio figlio e inserire il codice runione: nevementonagnani                                                                                                    |
| Giorno<br>06/12/2022<br>06/12/2022<br>06/12/2022<br>06/12/2022<br>13/12/2022<br>13/12/2022                  | Dalle ore<br>11.30<br>11.40<br>11.50<br>12.00<br>11.20<br>11.30                   | Alle ore<br>11:40<br>11:50<br>12:00<br>12:10<br>11:30<br>11:40                   | Max Pren.                                              | N.Pren.<br>1<br>1<br>1<br>1<br>0<br>0           | a)<br>A partire dal<br>05/11/2022 00.00<br>05/11/2022 00.00<br>05/11/2022 00.00<br>05/11/2022 00.00<br>12/11/2022 00.00<br>12/11/2022 00.00<br>12/11/2022 00.00 | Entro II<br>05/12/2022<br>05/12/2022<br>05/12/2022<br>05/12/2022<br>12/12/2022<br>12/12/2022                             | Luogo<br>Google Meet<br>Google Meet<br>Google Meet<br>Google Meet<br>Google Meet<br>Google Meet                | Annetazione incommerionagnani ideponibilità esautra)Entrare con faccount istituzionale del proprio figlio e inserire il codice runione: incommerionagnani ideponibilità esautra)Entrare con faccount istituzionale del proprio figlio e inserire il codice runione: incommerionagnani ideponibilità esautra)Entrare con faccount istituzionale del proprio figlio e inserire il codice runione: incommerionagnani ideponibilità esautra)Entrare con faccount istituzionale del proprio figlio e inserire il codice runione: incommerionagnani ideponibilità esautra)Entrare con faccount istituzionale del proprio di nemere il codice runione: Entrare con faccount istituzionale del proprio figlio e inserire il codice runione commentomagnani Entrare con faccount istituzionale del proprio figlio e inserire il codice runione commonganani                                                                                                    |
| Glorno<br>06/12/2022<br>06/12/2022<br>06/12/2022<br>13/12/2022<br>13/12/2022<br>13/12/2022                  | Dalle ore<br>11.30<br>11.40<br>11.50<br>12.00<br>11.20<br>11.30<br>11.30<br>11.40 | Alle ore<br>11:40<br>11:50<br>12:00<br>12:10<br>11:30<br>11:40<br>11:50          | Max Pren.<br>1<br>1<br>1<br>1<br>1<br>1<br>1<br>1<br>1 | N.Pren.<br>1<br>1<br>1<br>1<br>1<br>0<br>0<br>0 | A)<br>A partire dal<br>05/11/2022 00.00<br>05/11/2022 00.00<br>05/11/2022 00.00<br>12/11/2022 00.00<br>12/11/2022 00.00<br>12/11/2022 00.00                     | Entro II<br>05/12/2022<br>05/12/2022<br>05/12/2022<br>05/12/2022<br>12/12/2022<br>12/12/2022<br>12/12/2022               | Luogo<br>Google Meet<br>Google Meet<br>Google Meet<br>Google Meet<br>Google Meet<br>Google Meet<br>Google Meet | Annetazione<br>ncevimeritomagnani                                                                                                    |
| 6/12/2022<br>06/12/2022<br>06/12/2022<br>06/12/2022<br>13/12/2022<br>13/12/2022<br>13/12/2022<br>13/12/2022 | Dalle ore<br>11.30<br>11.40<br>11.50<br>12.00<br>11.20<br>11.30<br>11.40<br>11.50 | Alle ore<br>11:40<br>11:50<br>12:00<br>12:10<br>11:30<br>11:40<br>11:50<br>12:00 | Max Pren.<br>1<br>1<br>1<br>1<br>1<br>1<br>1<br>1<br>1 | N.Pren.<br>1<br>1<br>1<br>1<br>0<br>0<br>0<br>0 | A)<br>A partire dal<br>05/11/2022 00:00<br>05/11/2022 00:00<br>05/11/2022 00:00<br>12/11/2022 00:00<br>12/11/2022 00:00<br>12/11/2022 00:00                     | Entro II<br>05/12/2022<br>05/12/2022<br>05/12/2022<br>05/12/2022<br>12/12/2022<br>12/12/2022<br>12/12/2022<br>12/12/2022 | Luego<br>Google Meet<br>Google Meet<br>Google Meet<br>Google Meet<br>Google Meet<br>Google Meet                | Annotazione     necvimentonagnani     Gegonibilă esaurtă Entrare con faccourt istituzionale del proprio figlio e inserire il codice riunione:     necvimentonagnani     Gegonibilă esaurtă Entrare con faccourt istituzionale del proprio figlio e inserire il codice riunione:     necvimentonagnani     Gegonibilă esaurtă Entrare con faccourt istituzionale del proprio figlio e inserire il codice riunione:     necvimentonagnani     Entrare con faccourt istituzionale del proprio figlio e inserire il codice riunione:     necvimentonagnani     Entrare con faccourt istituzionale del proprio figlio e inserire il codice riunione:     necvimentonagnani     Entrare con faccourt istituzionale del proprio figlio e inserire il codice riunione;     necvimentonagnani     Entrare con faccourt istituzionale del proprio figlio e inserire il codice riunione;     necvimentonagnani     Entrare con faccourti istituzionale del proprio figlio e inserire il codice riunione;     necvimentonagnani     Entrare con faccourti istituzionale del proprio figlio e inserire il codice riunione;     necvimentonagnani     Entrare con faccourti istituzionale del proprio figlio e inserire il codice riunione;     necvimentonagnani     Entrare con faccourti istituzionale del proprio figlio e inserire il codice riunione;     necvimentonagnani     Entrare con faccourti istituzionale del proprio figlio e inserire il codice riunione;     necvimentonagnani                                                                                                    |

6. Confermare la prenotazione del colloquio, chiudere la finestra, **annotarsi bene l'ora** e presentarsi a scuola all'ora precisa prescelta.

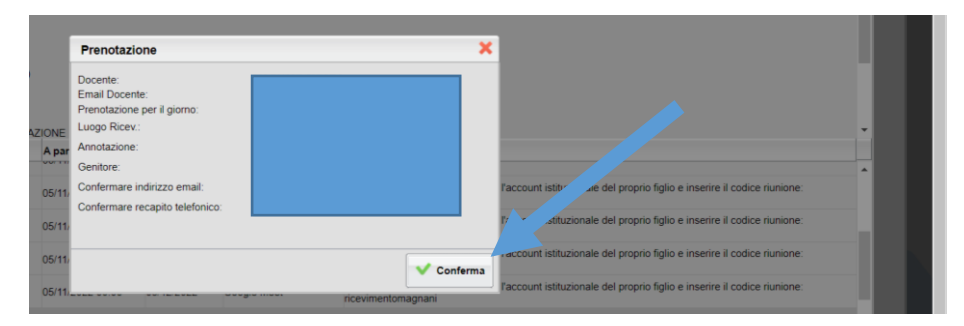

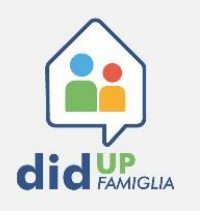

- 1. Entrare nell'App didUP Famiglia e cliccare su MENU
- 2. Scorrere il menu e cliccare su "RICEVIMENTO DOCENTI"

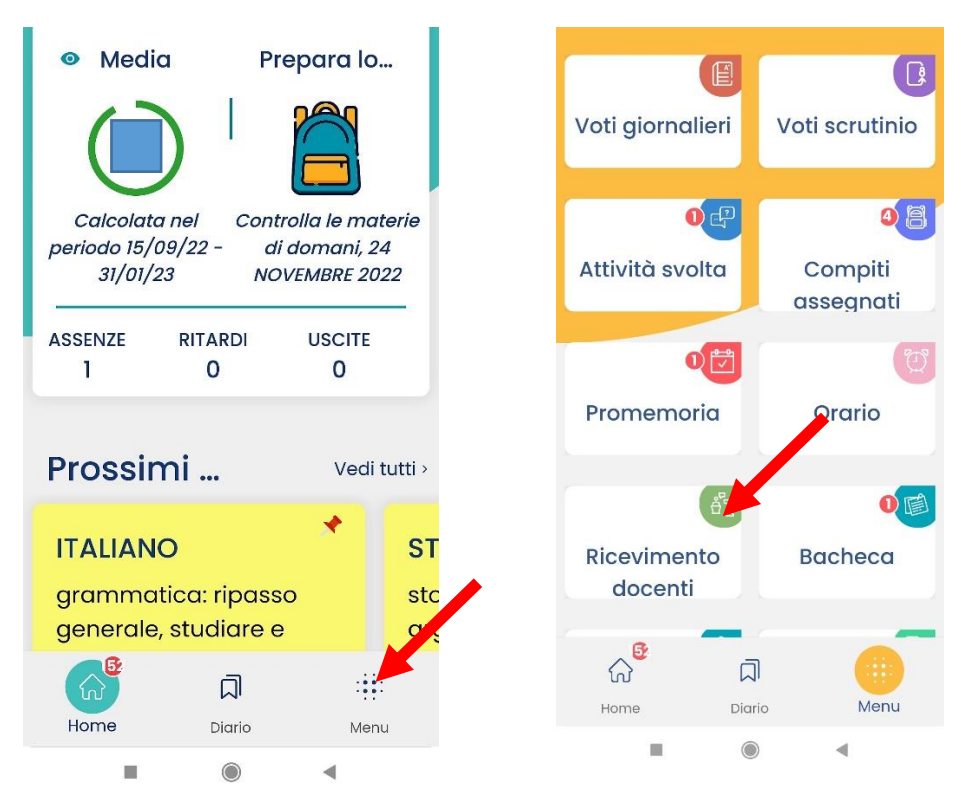

- 3. Verrà visualizzata una finestra simile alla seguente nella quale si dovrà selezionare (cliccare) il docente Coordinatore della classe del proprio figlio. Scegliere l'orario disponibile che si preferisce.
- 4. Prenotare e presentarsi a scuola all'orario stabilito.

| < novembre 2022 ><br>Iun mar mer gio ven sab dom                                                                                                    | 20-10-2022 une ore 20.00 der<br>22-11-2022 ><br>1 prenotazioni su 1 posti disponibili<br>Google Meet                                                                                            | ricevimentoci |  |  |  |
|----------------------------------------------------------------------------------------------------|----------------------------------------------------------------------------------------------------|---------------|--|--|--|
| 21       22       23       24       25       26       27         28       29       30       1       2       3       4         DOCENTI CON DISPONIBILITÀ PER LA DATA SELEZIONATA | <ul> <li>10:00 - 10:10</li> <li>prenotabile dalle ore 07:00 del<br/>23-10-2022 alle ore 23:59 del<br/>22-11-2022</li> <li>0 prenotazioni su 1 posti disponibili</li> <li>Google Meet</li> </ul> | F A Telefono  |  |  |  |
| )<br>,,,,,,,,,,,,,,,,,,,,,,,,,,,,,,,,,,,,                                                                                                    | ● 10:10 - 10:20 prenotabile dalle ore 07:00 del 23-10-2022 alle ore 23:59 del 22-11-2022                                                                                                    | PRENOTA       |  |  |  |
| Home Diario Menu                                                                                                    | Home Diario Menu                                                                                                    |               |  |  |  |